### Framatalk

Framatalk est une application WEBRTC utilise qui Videobridge. La visioconférence propose à un nombre indéterminé d'amis, de collaborateurs, professeurs / élèves d'échanger et partager des documents (ou écrans) en temps réel et à distance

# Framatalk

Visioconférence

# Sans installer de logiciel

Pour tous systèmes informatiques Il n'y a rien à installer sans création de compte simplement avec un simple navigateur internet et une url

Il suffit d'utiliser un navigateur internet compatible : Firefox, Chrome, Chromium, Opera

# Fonctionnalités

. Partage d'écrans et de présentations

- . Sécurisation de l'accès à la salle de visioconférences par mot de passe
- . Audio en Haute Définition
- . Éditeur de texte collaboratif
- . Connexion cryptée par défaut
- . Pas de besoin de compte
- . Chat intégré

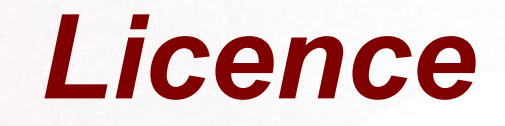

#### Il veut être une alternative libre et sécurisée à d'autres logiciels connus. Il est publié sous licence Apache 2

# Logiciel sécurisé

#### Les utilisateurs se connectent au salon choisi

Ce logiciel respecte votre vie privée, les libertés fondamentales de l'utilisateur

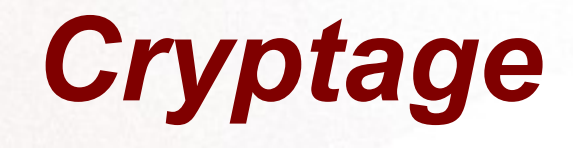

#### Toutes les communications de Framatalk (texte, audio, vidéo, transferts de fichier, etc.) sont chiffrées

# Créer votre salon particulier

#### https://framatalk.org/accueil/fr/

https://framatalk.org/

reuniondujeudi

Créer

Votre salon se nommera par exemple https://framatalk/reuniondujeudi

### **Diffuser son adresse**

Il suffit de transmettre son URL de façon sécurisée à ses correspondants par courriel ou téléphone et de la partager et de décider le jour et l'heure de la visioconférence

# Invitez vos correspondants

Ouvrez votre messagerie et envoyez votre message à vos correspondants

#### Bonjour,

Je vous invite à une conférence tous les jeudis à 21 h

Vous connecter à ce lien

https://framatalk.org/reuniondujeudi

Cordialement

SM

# Ouvrir le navigateur internet

Votre correspondant clique le lien ou écrit l'adresse du salon dans l'un des navigateurs compatibles

https://framatalk.org/reuniondujeudi

# Partager Micro et Camera

#### Vous n'avez qu'à partager

Autorisez-vous **framatalk.org** à utiliser votre caméra et votre microphone ?

Caméra à partager :

Integrated Camera: Integrated C

Microphone à partager :

Monitor of Headset H340 Stéréo analogique 🗸

<u>Ne pas autoriser</u>

<u>A</u>utoriser

×

Si votre interface est en anglais cliquer sur l'icône 3 points

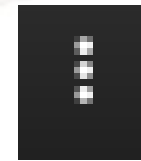

Settings  $\rightarrow$  More  $\rightarrow$  Remplacer english par french Valider OK

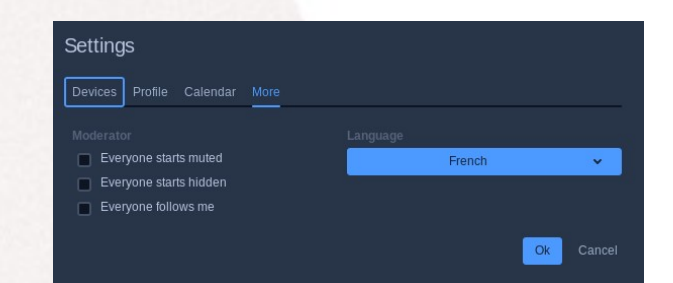

#### Votre interface est en français

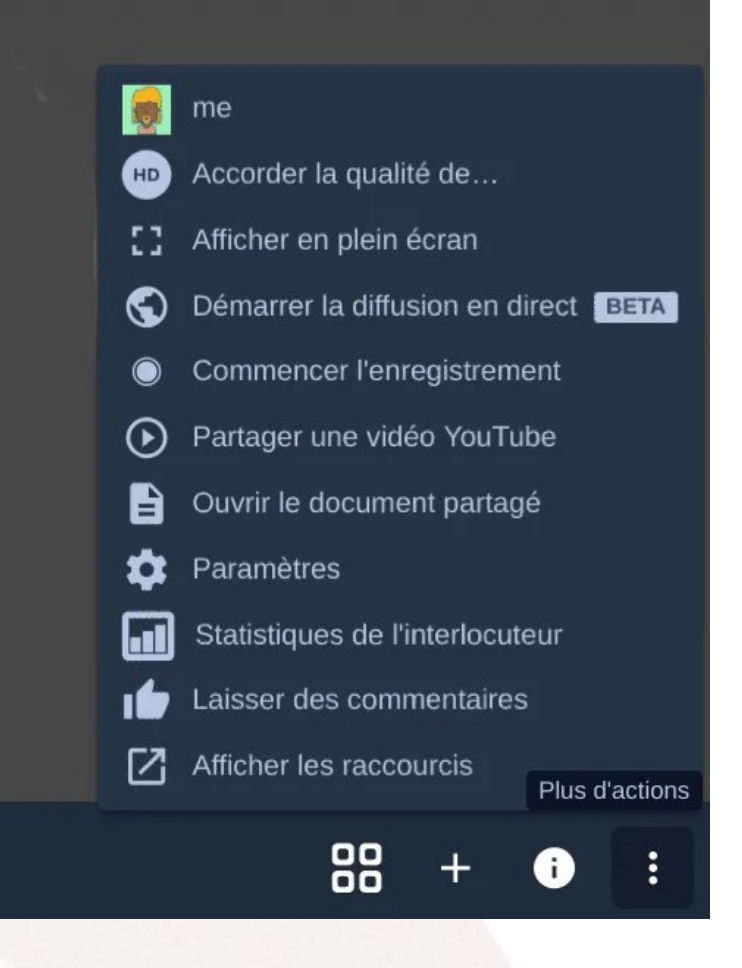

# **Barre d'outils**

- Partager son écran
- Lever/Baisser la main
- Ouvrir ou Fermer le chat (un clavardage)
- Muet ou activer son micro
- Quitter le salon ou raccrocher
- Démarrer ou Désactiver la caméra
- Activer ou Déverrouiller la vue en mosaïque
- Partager le liens et les informations conversation pour cette conférence
- Plus d'actions

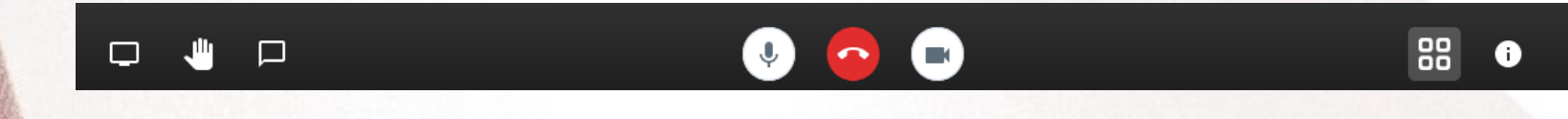

# Verrouiller son salon

#### Verrouiller son salon par un mot de passe

| Saisissez un mot de passe pour verrouiller<br>la conférence |         |             |  |
|-------------------------------------------------------------|---------|-------------|--|
| Votre mot de passe                                          |         |             |  |
|                                                             | Annuler | Sauvegarder |  |

# Visioconférence sécurisée

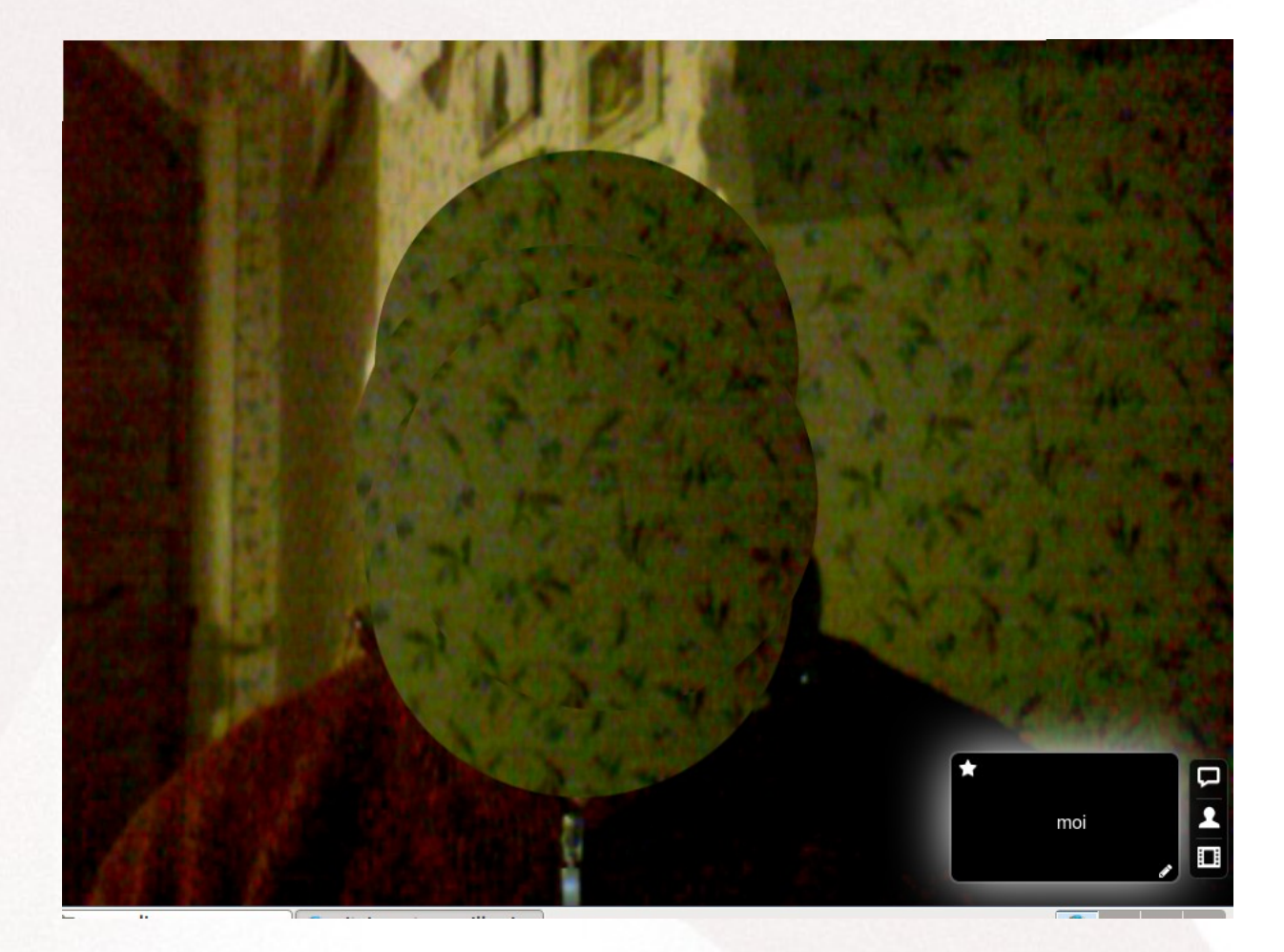

# Mot de passe

# Transmettez également le mot de passe protégeant votre salon

Mot de passe requis

Annuler

Ok

# Messagerie instantanée

Cliquez le bouton Chat, choisissez un pseudo écrivez vos messages dans la messagerie instantanée et valider

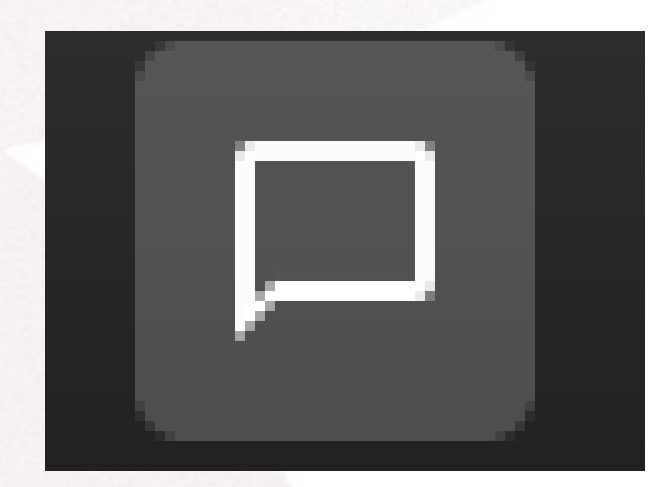

Saisissez votre texte...

Ξ

| Saisissez | un pseudonyme dans le champ ci-<br>dessous |  |
|-----------|--------------------------------------------|--|
|           | Choisissez un pseudonyme                   |  |

# Exemple de visioconférence multiutilisateurs

#### https://m.youtube.com/watch?v=MQmntYF KrX4

# Visioconférence

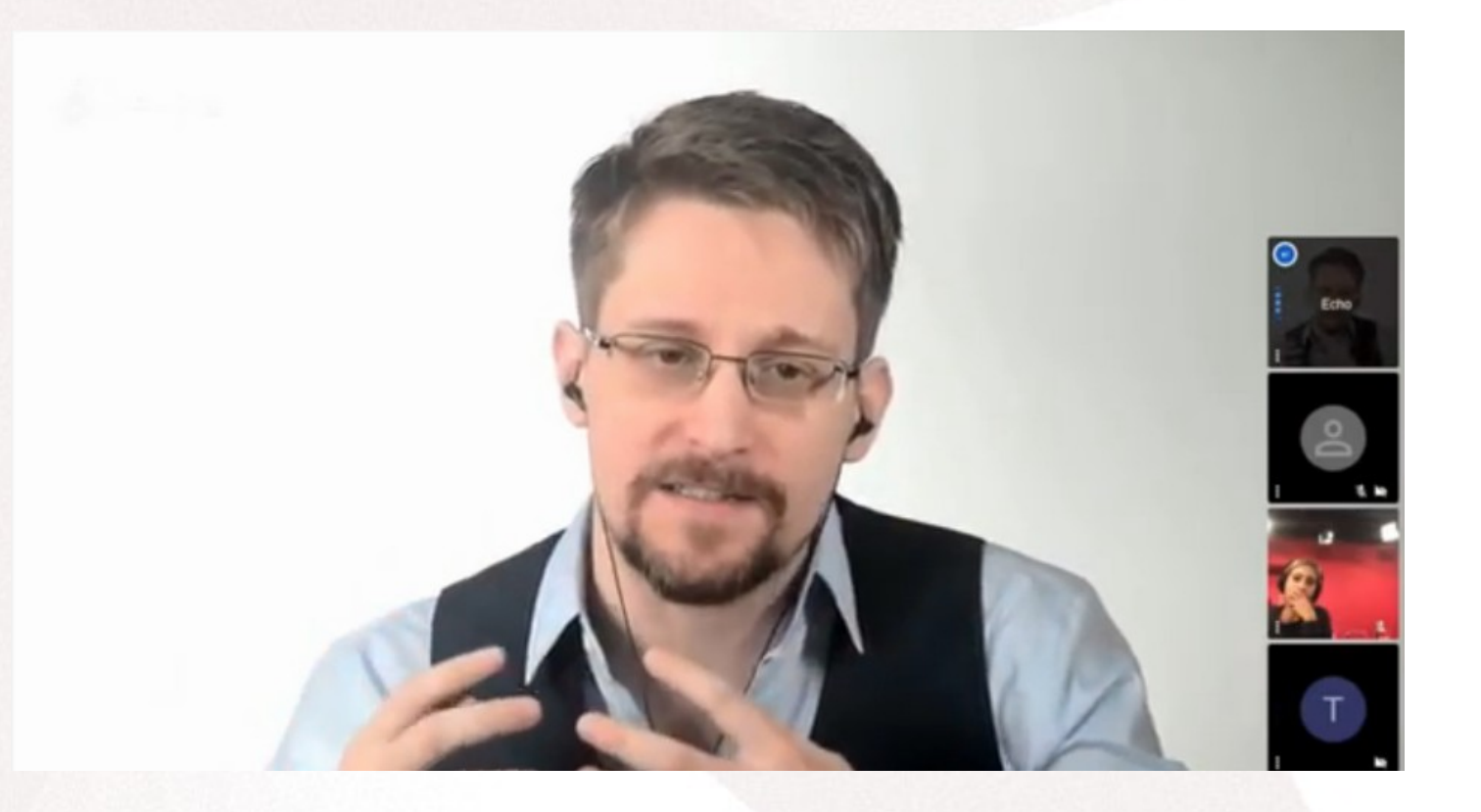

Un nombre indéterminé de personnes peuvent participer à la conférence vidéo

# **Raccourcis Clavier**

Fermer

#### Raccourcis clavier

| Afficher ou masquer les vignettes vidéos       | F     |
|------------------------------------------------|-------|
| Activer ou désactiver le microphone            | Μ     |
| Démarrer ou arrêter votre caméra               | V     |
| Ouvrir ou fermer le panneau de conversation    | C     |
| Basculer entre la caméra et le partage d'écran | D     |
| Lever ou baisser la main                       | R     |
| Activer / Désactiver le mode plein écran       | S     |
| Afficher ou masquer les raccourcis clavier     | ?     |
| Appuyer pour parler                            | SPACE |
| Afficher les statistiques de l'interlocuteur   | T     |
| Épingler ma vidéo                              | 0     |
| Épingler la vidéo de quelqu'un d'autre         | 1-9   |
|                                                |       |

## Partager un document

#### C'est le printemps

C'est le printemps Quel beau temps Le soleil brille A côté d'un magnifique arc-en-ciel

La neige fond Les arbres ont des bourgeons Les oiseaux chantent Et dansent Dehors on entend le vent Qui souffle doucement

Le murmure des ruisseaux Qui agitent leurs eaux Les herbes jaunies Secouent leur habit Car depuis longtemps Elles attendent le retour du printemps. Document partagé

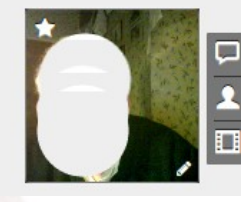

# Partager une vidéo

https://m.youtube.com/watch?v=MQmntYFKrX4

# Arrêter l'application

#### Cliquer le téléphone rouge

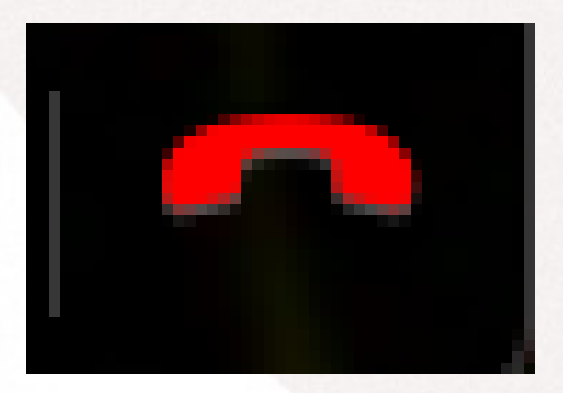

# Utilisez ce logiciel

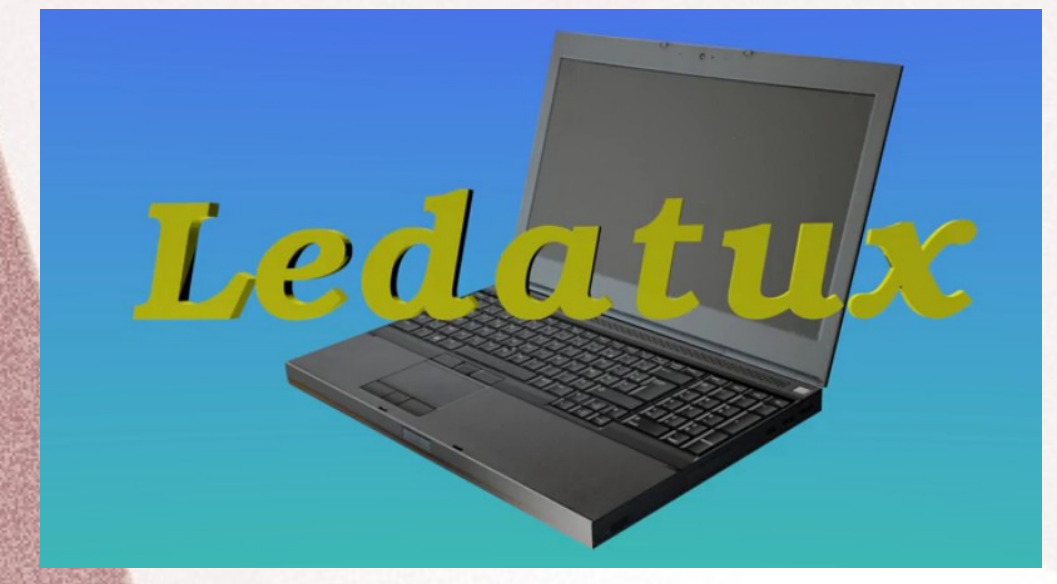

Il est temps de passer aux travaux pratiques Merci de votre attention